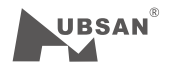

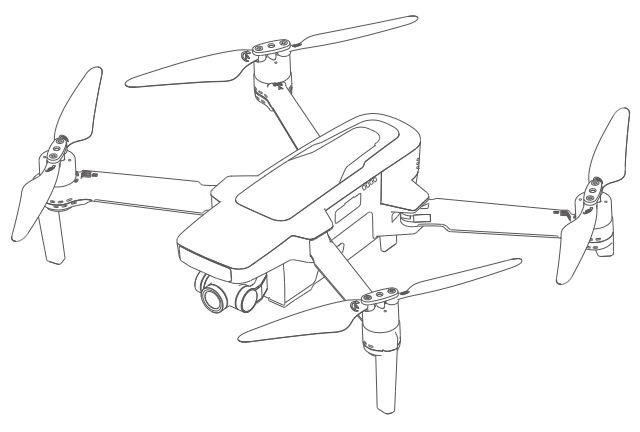

## ZINO 2 Update tutorials

Tutorial video link

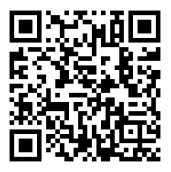

https://youtu.be/MLU4xNgBl0E

1 Tool Installation ① Download ZINO Image tool ZINO2\_UpgradeTools\_v4.0.7 and unzip the file ② This tool includes multiple platform

| ZINO2_UpgradeTools_v4.0.7                                                                 | •                                                                                           |                                 | •  |
|-------------------------------------------------------------------------------------------|---------------------------------------------------------------------------------------------|---------------------------------|----|
| 名称                                                                                        | 修改日期                                                                                        | 类型                              | 大小 |
| <ul> <li>Fedora</li> <li>MacOS</li> <li>Ubuntu</li> <li>Windows</li> <li>ZINO2</li> </ul> | 2020/1/15 19:02<br>2020/1/15 19:02<br>2020/1/15 19:02<br>2020/1/15 19:02<br>2020/1/15 19:03 | 文件夹<br>文件夹<br>文件夹<br>文件夹<br>文件夹 |    |

③ Install the related tool according to the PC system .Now take window7 64bit as example.

④ Run AmbaUSB-win64-Qt5-Win7-4.0.7-Setup.exe under ZINO2\_UpgradeTools\_v4.0.7\Windows\Windows7&Above,and prompt to install the driver during installation

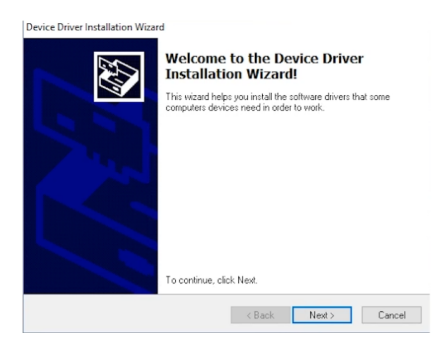

(5) Select the next step and wait for the installation to complete.

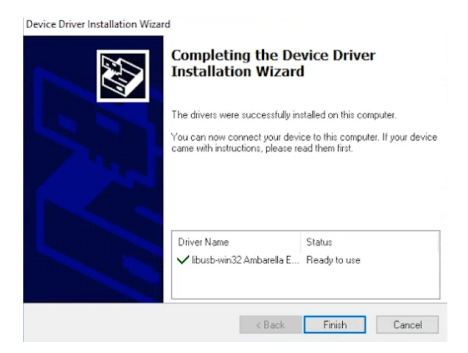

(6) After the installation is compete, you will see this icon on the system desktop, indicating that the tool installation is complete.

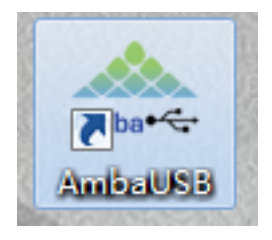

2 Update Steps

① Power off the drone and make sure MicroUSB is not connected to the drone.

② Connect the computer and the drone with the Micro USB cable and press the square button above the SD card holder to power on the drone.

③ After the drone startup sound is played, release the square button and wait for the driver installation to complete.

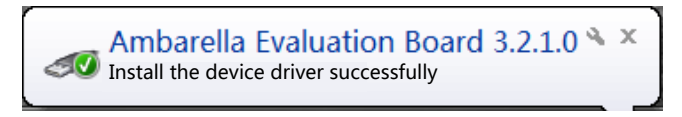

④ Open AmbaUSB update tool ,the initial interface is as follows:

| Amburella Development Boards List                                                                                                    |                | Board Infonation      |                   |                 |
|----------------------------------------------------------------------------------------------------|----------------|-----------------------|-------------------|-----------------|
| hip Type Mode Device Node Device Status Progress                                                                                                    |                |                       |                   |                 |
|                                                                                                    |                |                       | Deivos            | Node: Unknow    |
|                                                                                                    |                | HAC Address           |                   |                 |
|                                                                                                    |                |                       |                   |                 |
|                                                                                                    |                |                       |                   |                 |
|                                                                                                    |                |                       |                   |                 |
|                                                                                                    | Fire           | are Program Parameter | rx (023)          |                 |
|                                                                                                    | CHER           | CHES                  | 0102              | 05              |
|                                                                                                    | 0814           | 0826                  | 0524              | 78.6            |
| eard's Config: [dis.1012.000                                                                                                    | × 🖉            | print 0               | x00100000 🖗 45x · |                 |
| Finance                                                                                                    | • .            | Pind Verify           | E Road PTB        | $\mathbf{\Psi}$ |
| Language: Massical Rafith                                                                                                    |                |                       | Log Level: In     | • •             |
|                                                                                                    |                |                       |                   |                 |
| 20 - 0.1 - 0.1 - 0.1 - 0.0 - 0.0 - 0 | 18901.bert8903 |                       |                   |                 |

## (5) Step 1, click the right tab and select S5L(H2S/H22)

|                                                                                                    |                        |                  | 0.0                 |
|----------------------------------------------------------------------------------------------------|------------------------|------------------|---------------------|
| Anbarella Development Deards List                                                                                                    |                        | Board Inforntion |                     |
| Dip Type Mode Device Node Device Status Progress                                                                                                    |                        |                  |                     |
| 25L(H25(H22) USB BudD#001LDev8D#001 Ready                                                                                                    | os 👋                   |                  | BasID#002.DevID#003 |
|                                                                                                    |                        | BAC Address      |                     |
|                                                                                                    |                        | 839              | Distra              |
|                                                                                                    |                        | RIF              |                     |
|                                                                                                    |                        | 0x0010000        | € SSL (R2S/R22) ▼   |
|                                                                                                    |                        | Firmer           |                     |
|                                                                                                    |                        | 0100             | Read PIB            |
|                                                                                                    |                        | 0.04             | 765                 |
| Marriel & Easting: (*: Oceanologies and Babbard 1989; Rescalation) and 0.27(1999) and an (7999) add                                                                                                    |                        | x de tur         |                     |
|                                                                                                    |                        |                  |                     |
| Firmer:                                                                                                    |                        | • # Tind Verify  | Tasad PTB           |
|                                                                                                    |                        |                  |                     |
| 🚺 Language: 📫 Secrical English                                                                                                    |                        |                  | Lag Level: Info 🔹 🎽 |
| 2020-01-15-19:27:11.842: amba_usb_device.cpp[ 180]: Manufacturer: Amba                                                                                                    |                        |                  |                     |
| 2020-01-15-1912/111.0421 dB04_050_06Vice.cpp( 100)1 Product1 B2                                                                                                    |                        |                  |                     |
| the second second s                                                                                                    |                        |                  |                     |
| 1020-01-15-19127111.843; amba usb device.cpp[ 189]; USB Mode<br>1020-01-15-19127111.843; amba usb device.cpp[ 189]; USB Mode                                                                                                    |                        |                  |                     |
| 1920-01-15-19127111.843; amba_usb_device.cpp[ 189]; USB Mode<br>1920-01-15-19127111.843; amba_usb_device.cpp[ 239]; Speci: BICE<br>1920-01-15-10127111.843; amba_usb_device.cpp[ 239]; SalyNewer; JOhak                                                                                                    |                        |                  |                     |
| 2020-01-15-19(27)11.043; amba_uab_device.opp[ 189]; USB Mode<br>NSD-01-15-19:27)11.043; amba_uab_device.opp[ 239]; Speed: BIGH<br>NSD-01-15-19:27)11.043; amba_uab_device.opp[ 232]; Maxivour: JObak<br>NSD-01-15-19:27)11.043; amba_uab_device.opp[ 237]; Found new Amba_USB device                                                                                                    | e: BusID#001.DevID#003 |                  |                     |
| 2289-01-15-19:27:111.801 amma und gevice.cop() 1591: UBM Mode<br>1930-01-15-19:27:111.801 amma und gevice.cop() 2591: Speed: ICO<br>1930-01-15-19:27:111.801 amma und device.cop() 2591: Keafwawr: JOBA<br>1920-01-15-19:27:111.801 amma und gevice.cop() 2591: Keafwawr: JOBA<br>1920-01-15-19:27:11.801 amma und gevice.cop() 2591: Keafwawr: JOBA                                                                                                    | e: BesiD#001.DevID#003 |                  |                     |
| 2229-01-15-13/27/11.443; andu_usd_worker.org(2)[15]] USB Mode<br>2329-01-15-13/27/11.443; andu_usd_worker.org(2)[23] Model ZEG<br>2029-01-15-13/27/11.443; andu_usd_worker.org(2)[23] Model ZEG<br>2029-01-15/17/11.443; andu_usd_desu_model.org(2)[277]; Freed zew Andus TEB device                                                                                                    | e: Bes10#001.Dev10#003 |                  |                     |
| 282-0-1-1-012/111-012 addstd00device.comp1 (151): 058 Mode<br>282-0-1-1-012/111-012 addstd00device.comp1 (251): 058 Mode<br>282-0-1-1-1-012/111-012 addstd00device.comp1 (251): 058 Mode<br>282-0-1-1-1-012/111-012 addstd00device.comp1 (251): 058 Mode<br>282-0-1-1-1-012/111-012 addstd00device.comp1 (251): 051 Mode<br>282-0-1-1-1-012/111-012 addstd00device.comp1 (251): 051 Mode<br>282-0-1-1-1-012/111-012 addstd00device.comp1 (251): 051 Mode                                                                                                    | e: Bes10#001.Dev10#003 |                  |                     |
| 228-0-1-1-197711.446. amb.umb.dverios.cpgf [15]: 198 Nobe<br>200-0-1-1-197711.466. amb.umb.dverior.cpgf [17]: 3pect IEG<br>200-0-1-1-197711.466. amb.umb.dverior.cpgf [27]: 7pect IEG<br>200-0-1-1-197711.466. amb.umb.dverior.cpgf [27]: Frond new Amba 200 dveries                                                                                                    | e: BesID#001.DevID#003 |                  |                     |
| 999-01-01-917/11-019, add., doi.g.(effor.org) [15]; 198 Mode<br>999-01-01-917/11-019, add., doi.g.(effor.org) [27]; Mardiner 2008<br>999-01-01-917/11-019, add., doi.g.(effor.org) [27]; Mardiner 2008<br>999-01-01-917/11-019, add., doi.g.(effor.org) [27]; Ford ore Back TED derive                                                                                                    | e: BasID#001.DevID#003 |                  |                     |
| 2014 - D. L. P. L. Mark, and K. M. L. Mark, and K. M. H. M. Mark, and K. M. M. Mark, and K. M. Mark, and K. M. Mark, and K. M. Mark, and K. M. Mark, and K. M. Mark, and K. M. Mark, and K. M. Mark, and K. M. Mark, and K. M. Mark, and K. M. Mark, and K. M. Mark, and K. M. Mark, and K. M. Mark, and K. M. Mark, and K. M. Mark, and K. M. Mark, and K. M. Mark, and K. Mark, and K. Mark, and K. M. Mark, and K. Mark, and K. Mark, and | e: BesID#001.DevID#003 |                  |                     |
| 201 Sector 201 And Annual Annual A | e: BusID4001.BevID4003 |                  |                     |
| 2014 - H La Mark, and La Mark, and Mark, and Mark,    | e: BesID#031.Ev/D#093  |                  |                     |

If the device appears after selecting S5L(H2S/H22), which means connect successfully

|      | 0% 🔨                     |                                                                                                    | 0 2 3                                                                                                    |
|------|--------------------------|----------------------------------------------------------------------------------------------------|----------------------------------------------------------------------------------------------------|
|      |                          |                                                                                                    |                                                                                                    |
|      |                          | Serial W                                                                                                    |                                                                                                    |
|      |                          | DosIDA                                                                                                    | 001.DevID#003                                                                                                    |
|      | MAC Address              |                                                                                                    |                                                                                                    |
|      |                          |                                                                                                    |                                                                                                    |
|      |                          |                                                                                                    |                                                                                                    |
|      |                          |                                                                                                    |                                                                                                    |
|      | Tirevero Program Paramot | ters (IEX)                                                                                                    |                                                                                                    |
| CHEO | CHEL                     | CHER                                                                                                    | 0103                                                                                                    |
| CHD4 | 0105                     | 006                                                                                                    | 7857                                                                                                    |
|      | # tint                   | 0x00100000 @ 031.005/N22) •                                                                                                    |                                                                                                    |
|      |                          | _                                                                                                    |                                                                                                    |
|      | V Verify                 | and PTS                                                                                                    |                                                                                                    |
|      |                          | lag Level: Info                                                                                                    | - \                                                                                                    |
|      |                          |                                                                                                    |                                                                                                    |
|      | 000<br>000               | Kerk Adverse     Konserver     Konserver     Konserver     Konserver     Konserver     Konserver     Konserver     Konserver     Konserver     Konserver     Konserver     Konserver     Konserver     Konserver     Konserver     Konserver | Image: Second Second |

(6) Step 2, click the find button behind the Board' s config and select the path in the installation package ZINO2\_UpgradeTools\_v4.0.7\ZINO2\configs\ZINO2.ads

| Anhuralla Development Bourds List                                                         | Board Infonction                                                                                                    |
|-------------------------------------------------------------------------------------------|----------------------------------------------------------------------------------------------------|
| Chip Type Mode Device Node Device Status Progress                                         |                                                                                                    |
| 531(H25/H22) USB BailD#001.DevID#003 Ready 🕴 0% 🚳                                         | - Bis1D#001.Dev1D#00.                                                                                                    |
| Seard's Config: [0://bers/exyses.yeg/Indelp/ISS2_Spg.oddieds.yet.0.1/ISS2/endig/ISS2_ods_ | Karinal     Karinal     K |
|                                                                                           | Firmware Program Farameters(0033)                                                                                                    |
|                                                                                           | 001 001 001 00                                                                                                    |
|                                                                                           | 004 005 004 115                                                                                                    |
| See & S. Config: [C./Horn/Argue.yog/Enthtp/IIEX_Sygnalatels_vit 0.1/IIEX/configu/IDX2.edu |                                                                                                    |
|                                                                                           | • • • • • • • • • • • • • • • • • • •                                                                                                    |
| 🚯 Languago: 🚥 Anorican Raglish. *                                                         | Log Level: Info 💌 🍾                                                                                                    |
| 2012 01 01 01 01 01 01 01 01 01 01 01 01 01                                               | bertägtet                                                                                                    |

⑦ Step 3, Click the Find button behind Firmware and select the path in the installation package ZINO2/firmware/ZINO2\_IT\_V0.4.3.elf

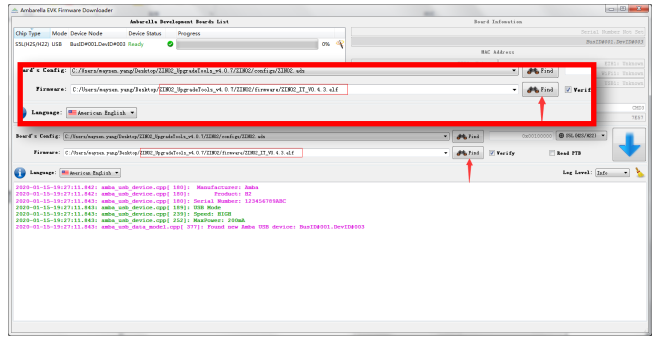

## (a) Click the download button after choosing the file.

| Anhurella Development Deards List                                                                                                    | Just Infontion                                                                                                    |
|----------------------------------------------------------------------------------------------------|----------------------------------------------------------------------------------------------------|
| Chip Type Mode Device Node Device Status Progress                                                                                                    | Serial Number Nos Set                                                                                                    |
| ST(MT/MT) DR BEDROTTWORD WRAY                                                                                                    | BAC Address                                                                                                    |
|                                                                                                    |                                                                                                    |
|                                                                                                    |                                                                                                    |
|                                                                                                    | Firmura Proven Permaters (971)                                                                                                    |
|                                                                                                    | (100 (200 (200                                                                                                    |
|                                                                                                    | 2851                                                                                                    |
| Based a Deeflig: [C. General-more and Backler/IDE2 Encoded and a 2/2002/and or 2002 add                                                                                                    | 7E57                                                                                                    |
|                                                                                                    |                                                                                                    |
| Firmers' C./Osra/wayses. yaap/beaktep/IIRC_/hgrobal-ola_v4.0.1/IIRC/firmers/IRC_JL_00.4.3. d.f                                                                                                    | · Patrick                                                                                                    |
| 🚯 Langunge: Makerican English *                                                                                                    | 1: Into - 🍾                                                                                                    |
| 2020-01-15-19:27:11.842: amba_usb_device.cpp[ 180]: Manufacturer: Amba                                                                                                    |                                                                                                    |
| 2020-01-15-19:27:11.042: ambs_uob_device.cpp[ 180]: Product: H2<br>2020-01-15-19:27:11.043: ambs_uob_device.cpp[ 180]: Serial Number: 123456789ABC                                                                                                    |                                                                                                    |
| 2020-03-15-1912711.843; amba_usb_device.cpp[ 159]; USB Hode<br>2020-03-15-19:27:11.843; amba_usb_device.cpp[ 239]; Speed: HIGH                                                                                                    |                                                                                                    |
| 2020-01-15-1917711.0631 Amba uab device.cpp[ 252]: Maxiveer: 200ms<br>2020-01-15-19:27:11.643: amba_uab_data_model.cpp[ 377]: Found new Amba USB device: BusID#001.DevI                                                                                                    | Info 🔨 🍒                                                                                                    |
|                                                                                                    |                                                                                                    |
|                                                                                                    |                                                                                                    |
| Ambarella FVK Firmware Downloader                                                                                                    |                                                                                                    |
| Anharella Development Deards List                                                                                                    | Just Infention                                                                                                    |
| Chip Type Mode Device Node Device Status Progress                                                                                                    | Serial Number Nos Ses                                                                                                    |
| SSL(H2S/H22) USB BuilD#001.DevD#003 Start loading BLD Q                                                                                                    | BisID4001.DevID4003                                                                                                    |
|                                                                                                    |                                                                                                    |
|                                                                                                    |                                                                                                    |
|                                                                                                    |                                                                                                    |
|                                                                                                    | Firmere fregras Farmeteri (851)                                                                                                    |
|                                                                                                    | 000 000 000 000                                                                                                    |
|                                                                                                    |                                                                                                    |
| Bowrf's Config: [C./Enri/agua.yagTaihtg/IIRC_hprid-Coli_y4.0.7/IRC/onfig/IRC.do                                                                                                    | • 0403100000 0 000 K22) •                                                                                                    |
| Firmware: C./hows/mapon.ymag/Dedito/THOC_UpgrafsTeelx_v4.0.7/IIRO/firmews/THOC_IT_HO.4.2.slf                                                                                                    | <ul> <li>MaTini (7 Verify 3 tool 273</li> </ul>                                                                                                    |
|                                                                                                    |                                                                                                    |
| C Language: Millionrina English v                                                                                                    | Log Level: Info 💌 📐                                                                                                    |
| Langeage: Embering English v  2220-01-15-19-34-44-223; aska ask device.com/ 8771; Test modia is ask to NAMD                                                                                                    | Log Level: [infe 🔍 ≽                                                                                                    |
| Laspage: "Elevine English * 2020-01-10-159/5464(22)3; ambq.sbd_device.upp[ 877]; Koot media is set to NAMD 2020-01-10-159/5464(22); ambq.sbd_device.upp[100]; 2020-01-10-159/5464(22); ambq.sbd_device.upp[100]; 2020-01-159/5464(22); ambq.sbd_device.upp[100]; 2020-01-159/5464(22); ambq.sbd_device.upp[100]; 2020-01-159/546(22); ambq.sbd_device.upp[100]; 2020-01-159/546(22); ambq.sbd_d            | lag Loval: <u>Tata v</u> 🎍                                                                                                    |
| Chapter, "Elevien Legisk -<br>2230-01-10-19:39:44:233: usks_ubd_drvinc.cpp[ 877]: Bost melia is set to 8880<br>2040-01-45-19:35:44:233: usks_ubd_rvinc.cpp[180]:<br>Elli C/Prepres T1:47/Abstril/Abstril/Abs | lag lavalt ( <u>kada - +</u> ) 🍆<br>Ann.<br>Anna John                                                                                                    |
| Construction         The second second s                                       | tag tarat; (juliar 🔹 🔪                                                                                                    |
| Instruct Munice Multiner,      Instruction Multiner,      Instruction,      Instruction,      Ins            | tag keni. (ad. 💷 🍾<br>Na<br>Anan Jua                                                                                                    |
| Opener:         Thursdam Radio           00:00:00:00:00:00:00:00:00:00:00:00:00:                                                                                                    | Leg Lond: Safe >                                                                                                    |
| Inter Emission Markan     The Second Markan Second Second Se            | Lig Land Indiana<br>Manataka<br>Parkakan<br>Ma                                                                                                    |
| Internet:         The second balance           2014-01-12-15/14/14/2012         adds, adds, edge, edge, edg                                                                          | tag kondi 🐱 🔹 🍗                                                                                                    |
| Inter Tenner Andrew     Tenner Andrew     T            | Leg Level 2000                                                                                                    |
| there the function build of the second second             | Leg Lord: 2000 2000                                                                                                    |
| Proving March Market Market Mark            | La Lord Lord Lord Lord Lord Lord Lord Lord                                                                                                    |
| Provent Human Pauline      Provent Human Pauline      Provide the Stretch end of the Stretch end of the            | International Sector Sector Sect                                                                                                    |
| Province Memory Annual Annual An            |                                                                                                    |
| Province Technology Conference on the Conference on the Confe            |                                                                                                    |
| Province Technology (1997)     Province Technology (1997), Province La version Particle     Province Particle Conference (1997), Province Particle Conference (1997), Province Particle Conference (1997), Province Particle Conference (1997), Province Particle Conference (1997), Province Particle Conference (1997), Province (1997), Province (            |                                                                                                    |
| there : The second second            | Leg Lord 2 Jack - Lord 2 Jack - Lord 2 Jack                                                                                                    |
| Port Terrar Terrar Sociality      Action of the Sociality of the Sociality of the Soci            | Le dente la facto de la facto de la facto                                                                                                    |
| there : The second second            | See Loss         See Loss                                                                                                    |
| term termine termine termine         Termine termine         Termine term            | Le Lette Le Level - Le Level - Level -                                                                                                    |
|                                                                                                    | Le Levi De Levi De Lev                                                                                                    |
| term: The second baseling of the second second            | Le Les Les Les Les Les Les Les Les Les L                                                                                                    |
|                                                                                                    | Le ford le ford le for                                                                                                    |
| term termine termine term            | Le ten le finite de la construir de la construir de la constru                                                                                                    |
| term: "Electrical field of the set of the set of t            | le fund le fund<br>le fund le fund<br>Ret.hant<br>Ret.hant<br>Ret.hant<br>Stations<br>Stations<br>St                                     |
| term termine termine termine     termine termine             | Le test le mente de la mente de la mente d                                                                                                    |
| term: "Environmentality" (Environmentality") (Environmentality") (Environmentalit            | A LANE AND A LANE AND                                                                                                    |
| term term term term term term term t                                                                                                    | A L ADA T<br>A A ADA T<br>A ADA T<br>A ADA T<br>A ADA |
| term : "Encode late in the second second secon            | Le tent le le le le le le le le le le le le le                                                                                                    |
| term term term term term term term t                                                                                                    | Le test le mente de la construir de la construir de la constru                                                                                                    |
| term : The second second             | A LANG AND AND AND AND AND AND AND AND AND AND                                                                                                    |
| term term term term term term term t                                                                                                    | light of the second second sec                                                                                                    |
| <pre>Pinter: The The The The The The The The The The</pre>                                                                                                    | A LANE AND AND AND AND AND AND AND AND AND AND                                                                                                    |
| terr terr terr terr terr terr terr                                                                                                    | Image: Section of the section of the section of t                                                                                                    |

|                                                                                                    |                                   |                   |                                         | 0.0          |
|----------------------------------------------------------------------------------------------------|-----------------------------------|-------------------|-----------------------------------------|--------------|
| Amburella Development Boards List                                                                                                    |                                   | Board             | afonation                               |              |
| No Tupe Mode Device Node Device Status Progress                                                                                                    |                                   |                   |                                         |              |
|                                                                                                    |                                   |                   |                                         |              |
|                                                                                                    |                                   | 112               | Maran                                   |              |
|                                                                                                    |                                   |                   |                                         |              |
|                                                                                                    |                                   |                   |                                         |              |
|                                                                                                    |                                   |                   |                                         |              |
|                                                                                                    |                                   |                   |                                         |              |
|                                                                                                    |                                   | Tirmenre Frogr    | n Fereneters (MRX)                      |              |
|                                                                                                    | 001                               | 00                | 1 062                                   |              |
|                                                                                                    | 001                               |                   | 0.00                                    |              |
|                                                                                                    |                                   |                   |                                         |              |
| and a Darlia ( A Reachance on Alasha 1799) Reaching at 17799 (and a 2799) and                                                                                                    |                                   |                   | 0.000                                   |              |
| Contraction of the second state of the second state of the seco |                                   |                   |                                         |              |
| Management A. Marcella and The Area (THER Area ) A. Area A. A TATERATA STRUCTURE AT A 12.                                                                                                    |                                   |                   |                                         |              |
|                                                                                                    |                                   |                   | Card Card Card Card Card Card Card Card | -            |
| angenge: Manerican Inglich. *                                                                                                    |                                   |                   | Log Low                                 | d: Isfe •    |
| Language:      The American Light A.      202-021-02307     202-021-02307     202-021-02307     202-021-02307     202-021-02307     202-021-02307     202-021-02307     202-021     202-021     202-021     202-021     202-021     202-021     202-021     202-021     202-021     202-021     202-021     202-021     202-021     202-021     202-021     202-021     202-021     202-021     202-021     202-021     202-021     202-021     202-021     202-021     202-021     202-021     202-021     202-021     202-021     202-021     202-021     202-021     202-021     202-021     202-021     202-021     202-021     202-021     202-021     202-021     202-021     202-021     202-021     202-021     202-021     202-021     202-021     202-021     202-021     202-021     202-021     202-021     202-021     202-021     202-021     202-021     202-021     202-021     202-021     202-021     202-021     202-021     202-021     202-021     202-021     202-021     202-021     202-021     202-021     202-021     202-021     202-021     202-021     202-021     202-021     202-021     202-021     202-021     202-021     202-021     202-021     202-021     202-021     202-021     202-021     202-021     202-021     202-021     202-021     202-021     202-021     202-021     202-021     202-021     202-021     202-021     202-021     202-021     202-021     202-021     202-021     202-021     202-021     202-021     202-021     202-021     202-021     202-021     202-021     202-021     202-021     202-021     202-021     202-021     202-021     202-021     202-021     202-021     202-021     202-021     202-021     202-021     202-021     202-021     202-021     202-021     202-021     202-021     202-021     202-021     202-021     202-021     202-021     202-021     202-021     202-021     202-021     202-021     202-021     202-021     202-021     202-021     202-021     202-021     202-021     202-021     202-021     202-021     202-021     202-021     202-021     202-021     202-021     202-021     202-021     202-021     2   | 11454rb/10_6538_114               |                   | Log Low                                 | al: Info *   |
| Loppe:      Therein Balls *     Communication *     Communication *     Communica   | (a5dcbf10-6530-11d                | 2-901f-80c04fb851 | Eng Low                                 | d: Infe •    |
| Longue: Milancian Indian *  2250-01-15-137772-2556; abd                                                                                                    | (a5dcbf10-6530-11d                | 2-901f-90c04fb951 | Eng Low                                 | d: Isfe •    |
| Description         Entering           201-01-05/07/07.02.004         and                                                                                                    | (a5dcbf10-6530-11d                | 2-801f-80c04fb851 | Log Low                                 | d: Tafe •    |
|                                                                                                    | (a5dcbf10-6530-11d                | 2-9015-90c04fb951 | tog for                                 | al: Tafe v   |
| Particular Material Academic State     The Academic State Academic State Aca   | (a5dcbf10-6530-11d                | 2-9012-00c04fb951 | Log Lev                                 | d: Info *    |
| Description         Model         Model <thmodel< th="">         Model         Model</thmodel<>                                                                                                    | {a5dcbf10-4530-11d                | 2-9012-9020475953 | Eng Low                                 | al: Info v   |
| Provent Markov Audit                                                                                                    | (45dcbf10-6530-11d                | 2-9017-80c0476951 | Log Lov                                 | al: Infe v   |
| Description         Description           0.001         0.0012         0.0012         0.0012         0.0012         0.0012         0.0012         0.0012         0.0012         0.0012         0.0012         0.0012         0.0012         0.0012         0.0012         0.0012         0.0012         0.0012         0.0012         0.0012         0.0012         0.0012         0.0012         0.0012         0.0012         0.0012         0.0012         0.0012         0.0012         0.0012         0.0012         0.0012         0.0012         0.0012         0.0012         0.0012         0.0012         0.0012         0.0012         0.0012         0.0012         0.0012         0.0012         0.0012         0.0012         0.0012         0.0012         0.0012         0.0012         0.0012         0.0012         0.0012         0.0012         0.0012         0.0012         0.0012         0.0012         0.0012         0.0012         0.0012         0.0012         0.0012         0.0012         0.0012         0.0012         0.0012         0.0012         0.0012         0.0012         0.0012         0.0012         0.0012         0.0012         0.0012         0.0012         0.0012         0.0012         0.0012         0.0012         0.0012         0.0012         0.0                                                                                                    | 1(a5dcbf10-4530-11d<br>1a 1024 MB | 2-1015-00c04fb151 | Leg Lev                                 | al: Infe v   |
|                                                                                                    | ((a5deb#10-4530-31d<br>30 1024 MB | 2-1011-10c04fb151 | Log Lev                                 | al: Info v   |
|                                                                                                    | (454cbf10-4530-114                | 2-1012-102047b153 | Log Lov                                 | al: Tafe •   |
| Particle Minimum Mark and         (Mark and Mark and   | ((a5deb#10-4530-31d<br>10 1024 MB | 2-8017-80c047b851 | Log Lov                                 | al: Tafe •   |
|                                                                                                    | (454cbf10-4530-114                | 2-1011-80c0410451 | Log Low                                 | al: [Info *] |
|                                                                                                    | 1(a54cbf10-4530-114               | 2-4017-40c0472453 | tag Lor                                 | al: Tafe •   |
|                                                                                                    | (a54cbf10-4530-114                | 2-1012-8020475453 | Log Lov                                 | al: Tafe •   |
| Description         Description           000000000000000000000000000000000000                                                                                                    | 1(a5dubc110-4538-111d             | 2-4012-80c0470453 | Log Lov                                 | al: Tafe v   |
|                                                                                                    | (a5dcbf10-4530-11d                | 2-4012-40c0472453 | Log Lov                                 | al: [Info v] |

## ⑨ Update completed.

| ABBATELLA PEVELEPBERT PEATES LAST                                                                                                    |                                             | 3                     | d Information |                           |   |
|----------------------------------------------------------------------------------------------------|---------------------------------------------|-----------------------|---------------|---------------------------|---|
| in Time Mode David Note David Status Descent                                                                                                    |                                             |                       |               |                           |   |
| a get more brace note brace note                                                                                                    |                                             |                       |               |                           |   |
| L(H2S(H22) Amboot BadD+001.0wID+003 Success                                                                                                    |                                             |                       |               |                           |   |
|                                                                                                    |                                             |                       | C. AUG PLL    |                           |   |
|                                                                                                    |                                             |                       |               |                           |   |
|                                                                                                    |                                             |                       |               |                           |   |
|                                                                                                    |                                             |                       |               |                           |   |
|                                                                                                    |                                             | Linners In            |               | are (0771)                |   |
|                                                                                                    | 000                                         |                       |               |                           |   |
|                                                                                                    |                                             |                       |               |                           |   |
|                                                                                                    | 0804                                        |                       |               | 0824                      |   |
|                                                                                                    |                                             |                       |               |                           | - |
| ard a Cohrig: [C/Issry/saysm.yang/Issking/IIBE_Spradelinis_y4.0.7/IBE2/contrg//IBE2.ads                                                                                                    |                                             | diffe Find            |               | CEDITOTOT   B INCOMPANY - |   |
|                                                                                                    |                                             |                       |               |                           | 5 |
| Firmers' C./Users/wayses. pump/benktop/IERC_bygroidTols_v4.0.1/IERC/firmers/IERC_IT_00.4.3.41f                                                                                                    |                                             | - Cind                | Verify        | Read PTB                  |   |
| Deserver: Mencion Indido                                                                                                    |                                             |                       |               | Log Level: Info           | • |
|                                                                                                    | # (#5dcbf10-6530-1142-5                     | 011-00:04fb           | (51ed)        | Lag Level: Info           | • |
| Imerce: ■merce: Malin 20-01-15-19127122.5561 sala usb firmare results.cpp 156(): Ball9001.Der180001 is resuled! 20-01-55-9377.3775: sala usb grin derice resulter unitS.cpp 123(): \\\\UUBBYIE.425447E.0001122545478362 00-01-55-9377.374.584 sala usb grin dericeopt 10101: Manfecturer: MAR                                                                                                    | ♦ ( e5dcbf10 - 6530 - 11d2 - 5              | 011-00e04m            | (51ed)        | Lag Level: Info           | • |
| Learner: Macron India -      See distribution (India -                                                                                                    | €(a5dcbf10-6530-11d2-5                      | 01f-00c04fb           | (51ed)        | Lag Level: Infe           | • |
| Jacquer Manures high b<br>20-01-01-01/07/07.55.01 ada, un franze messa copi 105/1 hull901.br/1001201.areassel<br>20-01-01-01/07/07.55.01 ada, un franze messa copi 115/1 hull901.br/1001201.areassel<br>20-01-01-01/07/07.01.01 ada, un franze messa copi 101/1 reasses<br>20-01-01-01/07/07.01.01 ada, un franze (101/101) reasses<br>20-01-01-01/07/07.01.01 ada, un franze (101/101) reasses<br>20-01-01-01/07/07.01.01 ada, un franze (101/101) reasses<br>20-01-01-01/07/07.01.01 ada, un franze (101/101) reasses<br>20-01-01-01/07/07.01.01 ada, un franze (101/101) reasses<br>20-01-01/07/07/07.01.01 ada, un franze (101/101) reasses<br>20-01-01/07/07/07.01.01 ada, un franze (101/101) reasses<br>20-01-01/07/07/07/07/07/07/07/07/07/07/07/07/07/                                                                                                    | €(e56cbf10-6530-1162-5                      | 010-00c04fb           | (61ed)        | lag kevel: Info           | • |
| Internet         Barriers Maria           10-10-10-1072/2544         abs_abs_abs_abs_abs_abs_abs_abs_abs_abs_                                                                                                    | #{e5dcbf10-6530-11d2-5                      | 011-00c04fb           | (51ed)        | lag level: Info           | • |
|                                                                                                    | #(a36cbf10-6030-11d2-5                      | 010-00c04fb           | (51ed)        | Lag Level: Into           | • |
|                                                                                                    | #(e56cbf10-6530-1142-5                      | 01f-00c04fb           | (51ed)        | Lag Level: Info           | • |
| Lever Micro Laid.                                                                                                    | #(a3dabf10-6530-11d2-5                      | 017-00e04fb           | 151ed)        | Log Loval: Info           | • |
| Description         Window Mail           0.9.1         0.9.1         0.9.1         0.9.1         0.9.1         0.9.1         0.9.1         0.9.1         0.9.1         0.9.1         0.9.1         0.9.1         0.9.1         0.9.1         0.9.1         0.9.1         0.9.1         0.9.1         0.9.1         0.9.1         0.9.1         0.9.1         0.9.1         0.9.1         0.9.1         0.9.1         0.9.1         0.9.1         0.9.1         0.9.1         0.9.1         0.9.1         0.9.1         0.9.1         0.9.1         0.9.1         0.9.1         0.9.1         0.9.1         0.9.1         0.9.1         0.9.1         0.9.1         0.9.1         0.9.1         0.9.1         0.9.1         0.9.1         0.9.1         0.9.1         0.9.1         0.9.1         0.9.1         0.9.1         0.9.1         0.9.1         0.9.1         0.9.1         0.9.1         0.9.1         0.9.1         0.9.1         0.9.1         0.9.1         0.9.1         0.9.1         0.9.1         0.9.1         0.9.1         0.9.1         0.9.1         0.9.1         0.9.1         0.9.1         0.9.1         0.9.1         0.9.1         0.9.1         0.9.1         0.9.1         0.9.1         0.9.1         0.9.1         0.9.1         0.9.1 | €(e56cbf10-6530-1142-5                      | 010-00e04fb           | 151ed)        | Lag Loval: Inte           | • |
|                                                                                                    | #(e3dobf10-6530-11d2-5<br>10 1024 #8        | 01.f=00e04.fb         | (51ed)        | Log Lovel: Info           | • |
|                                                                                                    | €(e34c8f10-6530-1142-5<br> <br>15 1024 28   | 011-00e04fb           | Nied)         | Log Loval : 100           | • |
| Latence         Watence Multit           2014         -10.1012.014.014.014.014.014.014.014.014.014.014                                                                                                    | 8(e56cbf10-6530-1142-5<br>10 1026 <b>98</b> | 01f-00c04fb           | (51ed)        | Lag Loval : <u>Info</u>   | • |
|                                                                                                    | 0(05000110-0530-3142-5                      | 01f-00c04fh           | 161ed)        | Leg Loval: <u>Info</u>    | • |
|                                                                                                    | #(a36cbf10-6030-11d2-5<br>10 1026 98        | 011-09c04fb           | (51ed)        | Lag Loval : <u>Info</u>   | • |
|                                                                                                    | #(#5668710-6030-3142-5<br>1# 1026 985       | 016-00-04fb           | IS1ed)        | kag karal: <u>Inte</u>    | • |
| Description         Window Mail           0.9.1         0.9.1         0.9.1         0.9.1         0.9.1         0.9.1         0.9.1         0.9.1         0.9.1         0.9.1         0.9.1         0.9.1         0.9.1         0.9.1         0.9.1         0.9.1         0.9.1         0.9.1         0.9.1         0.9.1         0.9.1         0.9.1         0.9.1         0.9.1         0.9.1         0.9.1         0.9.1         0.9.1         0.9.1         0.9.1         0.9.1         0.9.1         0.9.1         0.9.1         0.9.1         0.9.1         0.9.1         0.9.1         0.9.1         0.9.1         0.9.1         0.9.1         0.9.1         0.9.1         0.9.1         0.9.1         0.9.1         0.9.1         0.9.1         0.9.1         0.9.1         0.9.1         0.9.1         0.9.1         0.9.1         0.9.1         0.9.1         0.9.1         0.9.1         0.9.1         0.9.1         0.9.1         0.9.1         0.9.1         0.9.1         0.9.1         0.9.1         0.9.1         0.9.1         0.9.1         0.9.1         0.9.1         0.9.1         0.9.1         0.9.1         0.9.1         0.9.1         0.9.1         0.9.1         0.9.1         0.9.1         0.9.1         0.9.1         0.9.1         0.9.1 | #{a56abf10-6530-3142-5<br>10 1024 98        | 01.00-00-04. <b>D</b> | (01ed)        | kag kerul: <u>Inte</u>    | • |
|                                                                                                    | \$(a5dc0210-6030-11d2-5                     | 011-00-048            | 151ed)        | Lag Level : <u>Lag</u>    | • |
|                                                                                                    | 8(a3665110-6030-3162-5<br>10 1024 28        | 012-00c047b           | 101ed)        | kag kerali <u>ka</u> g    | • |